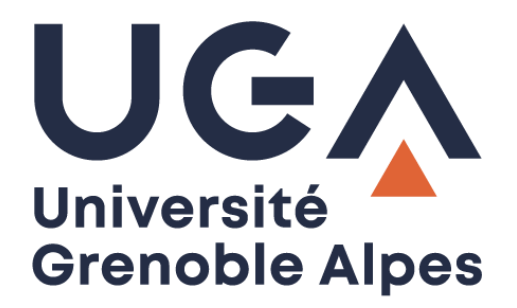

# Service eduroam Eduroam service

Configuration et connexion sur Android

Configuration and connection on Android

Procédure à destination des étudiants

**Procedure for students** 

DGD SI - Université Grenoble Alpes https://services-numeriques.univ-grenoble-alpes.fr Assistance 04 57 42 21 98 sos-etudiants@univ-grenoble-alpes.fr

### Table des matières - Table of contents

| Prérequis - Prerequisite                             | 2 |
|------------------------------------------------------|---|
| Méthode 1 : Configuration via application GetEduroam | 3 |
| Method 1: Configuration via GetEduroam application   | 3 |
| Méthode 2 : Configuration via protocole PEAP         | 5 |
| Method 2: Configuration via PEAP protocol            | 5 |
| Méthode 3 : Configuration via protocole TTLS         | 7 |
| Method 3: Configuration via TTLS protocol            | 7 |

#### Prérequis - Prerequisite

« Le service <u>eduroam.fr</u> vise à offrir un accès sans fil sécurisé à Internet, aux personnels, et [...] aux étudiants, des établissements d'enseignement supérieur et de recherche lors de leurs déplacements. Les utilisateurs d'un établissement membre du projet disposeront d'un accès sécurisé à l'Internet depuis tous les autres établissements membres, et ceci en utilisant leur mot de passe habituel. »

"The <u>eduroam.fr</u> service aims to provide secure wireless access to the Internet, to personnel, and [...] students of higher education and research institutions during them trips. Users from an institution member of the project will have secure access to the Internet from all other member institutions, using their usual password."

Pour pouvoir accéder à ce service, vous devez :

In order to access this service, you must to:

• Être physiquement présent dans un établissement membre eduroam ;

Be physically present in an eduroam member establishment;

• Disposer d'un compte de connexion Université Grenoble Alpes (Agalan) et connaître vos identifiants de connexion de l'université.

Have a Université Grenoble Alpes login account (Agalan) and know your university login details.

**A savoir** : Si vous disposez déjà d'une configuration eduroam d'un autre établissement il se peut que l'installation UGA ne fonctionne pas correctement. Si vous rencontrez des difficultés à l'installation ou la configuration d'eduroam UGA, supprimez d'abord l'ancienne configuration.

**N.B.**: If you already have an eduroam configuration from another institution, the UGA installation may not work properly. If you have problems installing or configuring eduroam UGA, first delete the old configuration.

# Méthode 1 : Configuration via application GetEduroam

## Method 1: Configuration via GetEduroam application

Il existe une application Android « GETEDUROAM (développé par Surf Cooperative) », disponible sur le Google Play, qui vous permet de configurer automatiquement Eduroam sur votre appareil Android.

There is an Android application "GETEDUROAM (developed by Surf Cooperative), available on Google Play, wich allows you to automatically configure Eduroam on your Android device.

| 6                                              | geteduroam<br>SURF Cooperative Outils<br>PEGI 3<br>Vous ne disposez d'aucun z<br>Ajouter à la liste de sout | ipparell<br>aits                                                                                                    | ★★★ ± ± 126 ≛<br>Installer |
|------------------------------------------------|----------------------------------------------------------------------------------------------------|----------------------------------------------------------------------------------------------------|----------------------------|
| eduroan                                        | CONTRACTOR                                                                                                  | (cpartit))<br>adartaan                                                                                                    | 14.50                      |
| elenen ochgester<br>Earline te anfiger od vers | nineses or legendor<br>tenese<br>Q. Interface or notation                                                   | And the second second s |                            |
| Contract                                       | See                                                                                                    | 50<br>Karad anna maladar                                                                                                    |                            |

https://play.google.com/store/apps/details?id=app.eduroam.geteduroam&hl=fr

Installez puis lancez l'application "geteduroam". Saisissez et sélectionnez "Université Grenoble Alpes" puis cliquez sur "**Next**".

Install and launch the application "geteduroam". Type and select "Université Grenoble Alpes" then click on "**Next**".

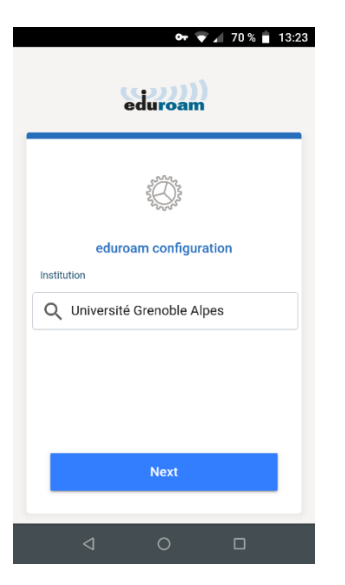

Veuillez saisir en nom d'utilisateur votre login Agalan suffixé du nom de domaine : login@univ-grenoblealpes.fr

Please enter your Agalan login suffixed with the domain name: login @univ-grenoble-alpes.fr

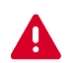

Il ne s'agit pas de votre adresse mail.

This is not your email address.

Saisissez ensuite le mot de passe associé à votre compte UGA.

Then enter the password associated with your UGA account.

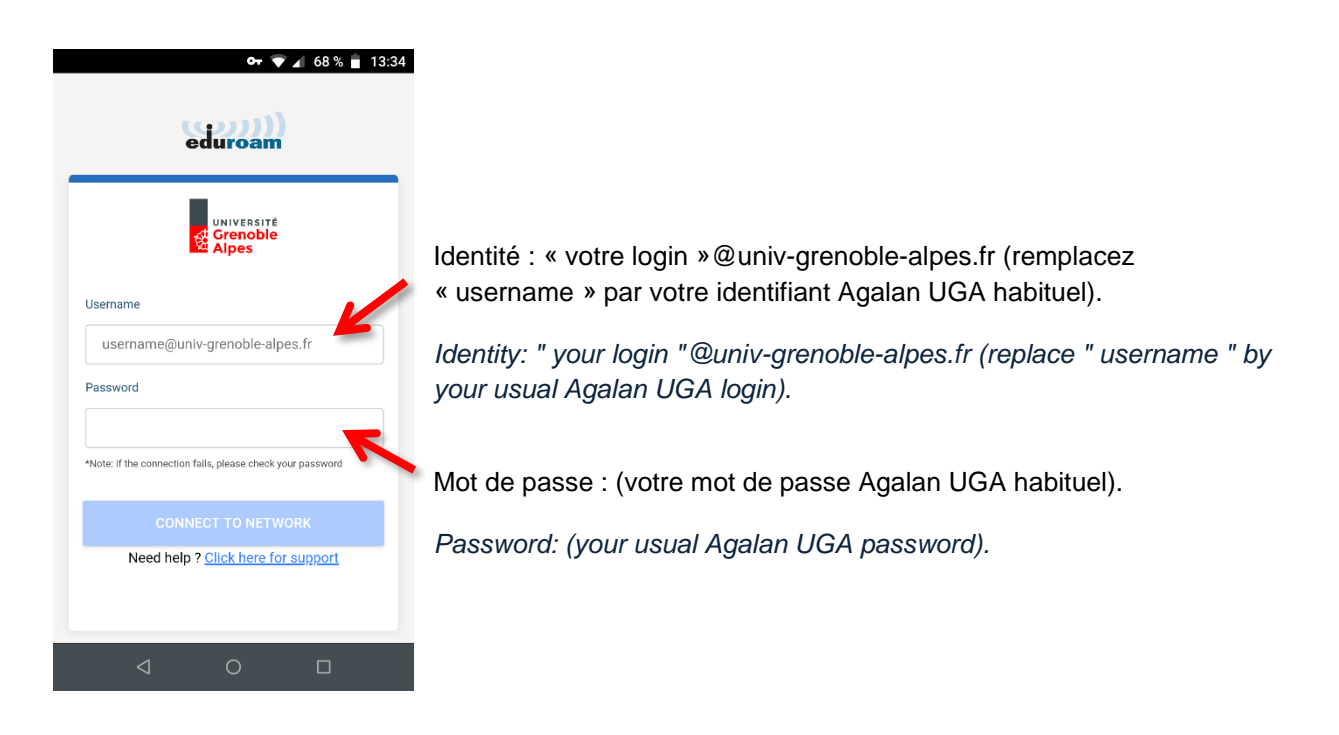

Vous êtes désormais connecté au réseau Wi-Fi eduroam.

You're now connected to the eduroam Wi-Fi network

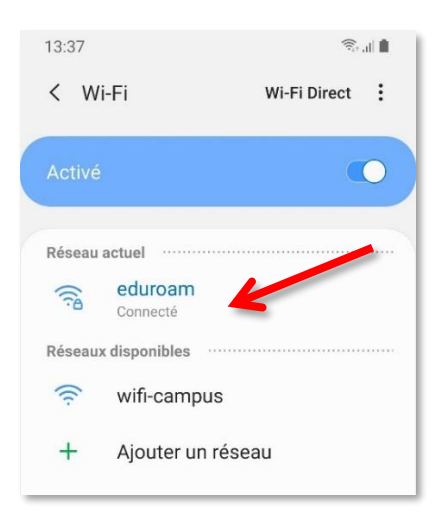

La désinstallation de l'application GetEduroam supprimera également la configuration réseau wifi eduroam de votre appareil Android.

Uninstalling GetEduroam app will also remove eduroam wifi network configuration from your Android device.

## Méthode 2 : Configuration via protocole PEAP Method 2: Configuration via PEAP protocol

Pour installer eduroam sur votre appareil Android, rendez-vous dans les « Paramètres » en appuyant sur l'icône suivante :

To install eduroam on your Android device, tap this icon to open the "Settings"

- 1. Rendez-vous dans la rubrique « Connexions ».
- 2. Appuyez sur « Wi-Fi ».

Tap "Wi-Fi".

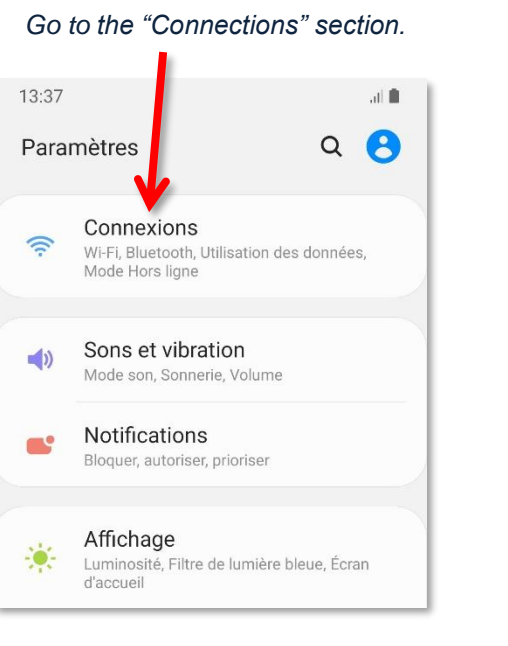

3. Si ce n'est pas déjà fait, activez le Wi-Fi.

If it's not done, turn on "Wi-Fi".

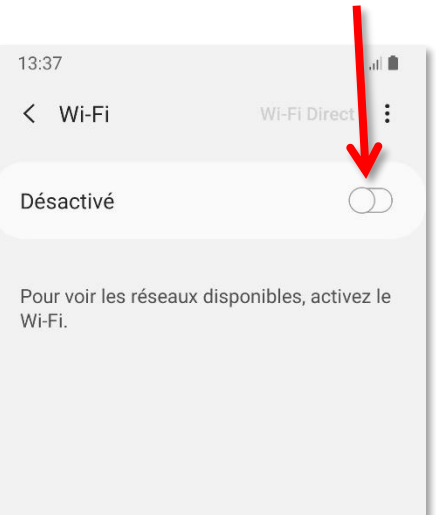

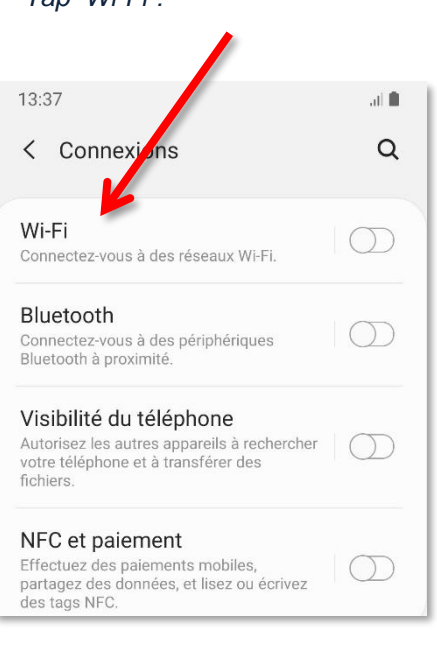

4. Attendez que la détection des réseaux soit terminée, puis appuyez sur « eduroam ».

> Wait until the network detection is finished, then tap "eduroam".

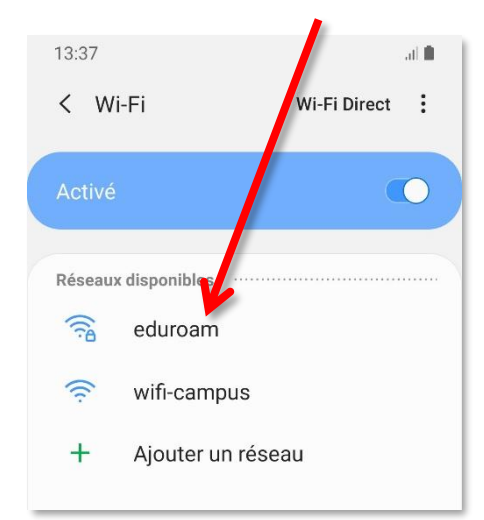

5. Remplissez les champs comme ceci, puis appuyez sur « **Connexion** ». *Fill in the fields like this, then tap "Connection".* 

|                                                                                    |                  | Méthode EAP : <b>PEAP</b>                                                                                                    |
|------------------------------------------------------------------------------------|------------------|----------------------------------------------------------------------------------------------------|
| 14:53                                                                              | .ıll 100%        | EAP method: <b>PEAP</b>                                                                                                    |
| < eduroam                                                                          |                  | <i>Identité</i> : <i>Iogin</i> @univ-grenoble-alpes.fr (remplacez<br>« <i>Iogin</i> » par votre identifiant                                                              |
| PEAP                                                                               |                  | Agalan UGA habituel).                                                                                                    |
| Identité<br>login@univ-grenoble-alpes.fr                                           | -                | ldentiy: <b>login@univ-grenoble-alpes.fr</b> (replace<br>" <b>login</b> " by your own Agalan UGA login).                                                                 |
| Mot de passe                                                                       |                  | Mot de passe : ******** (votre mot de passe<br>Agalan UGA habituel).                                                                                                    |
|                                                                                    | Ø                | Password: ******** (your own Agalan UGA<br>password).                                                                                                    |
| Certificat CA<br>Utiliser les certificats du système                               |                  | <i>Certificat</i> CA : <b>Utiliser les certificats du</b><br>système                                                                                                    |
| État du certificat en ligne<br>Demande de statut                                   |                  | CA certificate: Use system certificates                                                                                                    |
| Domaine<br>rad.u-ga.fr                                                             |                  | Etat du certificat : <b>Demande le statut</b><br>Certificate status: <b>Request status</b>                                                                               |
| Reconnexion automatique                                                            |                  | Domaine : rad.u-ga.fr                                                                                                    |
| Paramètres avancés                                                                 | ~                | Domain: <b>rad.u-ga.fr</b>                                                                                                    |
| Authentification Phase 2<br>MSCHAPV2                                               |                  | Veillez à ce que « Reconnexion automatique »<br>soit coché pour que votre terminal Android se<br>connecte automatiquement à eduroam lorsque<br>ce réseau est disponible. |
| III 0                                                                              | <                | Make sure that "Automatic reconnection" is<br>checked so that your Android terminal<br>automatically connects to eduroam when this                                       |
| Si votre téléphone prop<br>Authentification Phas<br>sélectionnez : <b>MSCHAPV2</b> | pose une<br>e 2, | network is available.                                                                                                    |

If your phone offers Phase 2 authentication, select: **MSCHAPV2** 

Si votre téléphone le propose, renseignez « anonymous@univ-grenoble-alpes.fr » dans le champ « ldentité anonyme ».

If your phone offers it, enter "anonymous@univ-grenoble-alpes.fr" in the "Anonymous identity" field.

| 6. | Vous êtes désormais connecté au réseau Wi-Fi eduroam.<br>You're now connected to the eduroam Wi-Fi network. | Réseau | eduroam<br>Connecté |
|----|----------------------------------------------------------------------------------------------------|--------|---------------------|
|    |                                                                                                    | Réseau | x disponibles       |
|    |                                                                                                    | ((t·   | wifi-campus         |
|    |                                                                                                    | +      | Ajouter un réseau   |
|    | DGD SI - Université Grenoble Alpes<br>https://services-numeriques.univ-grenoble-alg                         | oes.fr | 6                   |

Assistance 04 57 42 21 98 sos-etudiants@univ-grenoble-alpes.fr

## Méthode 3 : Configuration via protocole TTLS Method 3: Configuration via TTLS protocol

Pour installer eduroam sur votre appareil Android, rendez-vous dans les « Paramètres » en appuyant sur l'icône suivante :

To install eduroam on your Android device, tap this icon to open the "Settings"

- 1. Rendez-vous dans la rubrique « Connexions ».
- 2. Appuyez sur « Wi-Fi ».

Tap "Wi-Fi".

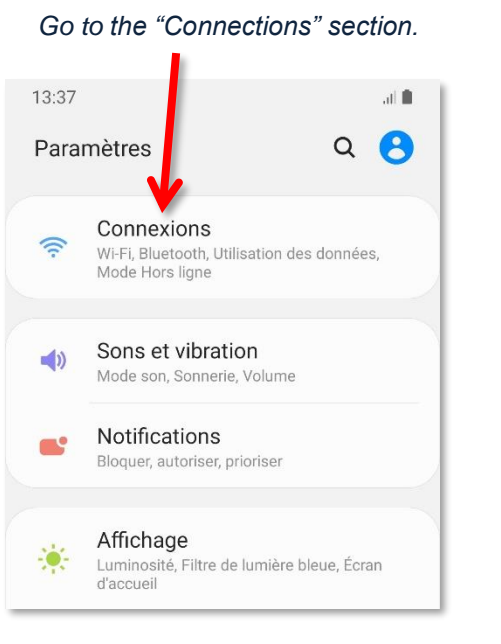

3. Si ce n'est pas déjà fait, activez le Wi-Fi.

If it's not done, turn on "Wi-Fi".

13:37 : < Wi-Fi Désactivé Pour voir les réseaux disponibles, activez le Wi-Fi.

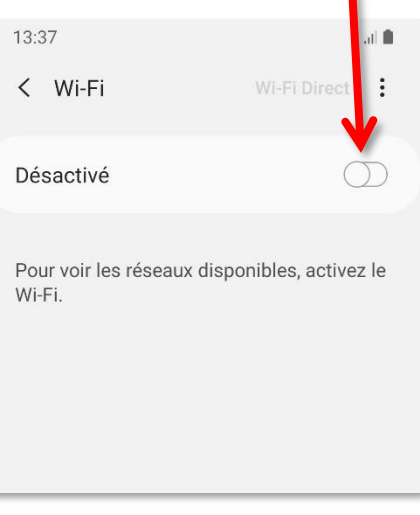

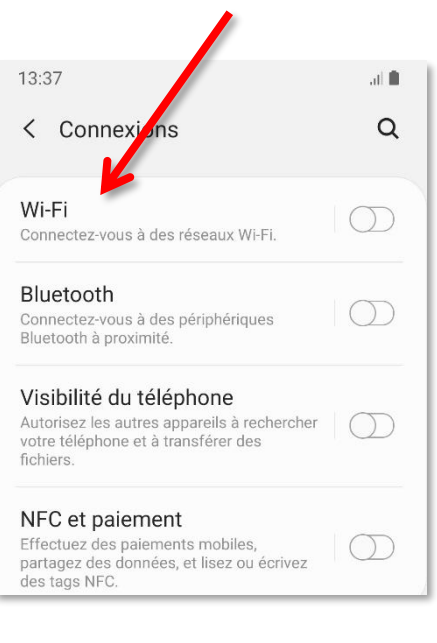

4. Attendez que la détection des réseaux soit terminée, puis appuyez sur « eduroam ».

> Wait until the network detection is finished, then tap "eduroam".

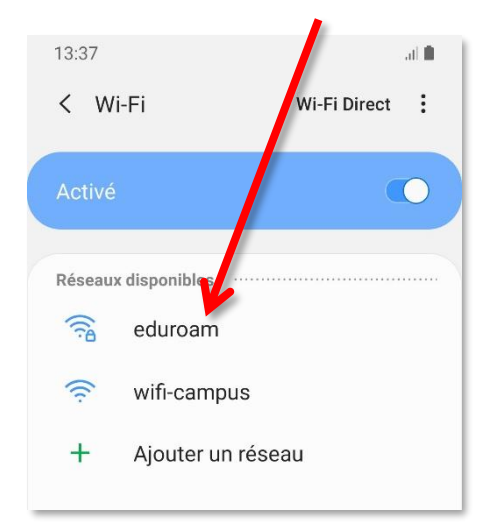

5. Remplissez les champs comme ceci, puis appuyez sur « **Connexion** ». *Fill in the fields like this, then tap "Connection".* 

|                                                                                   |                   | Méthode EAP : TTLS                                                                                                    |
|-----------------------------------------------------------------------------------|-------------------|----------------------------------------------------------------------------------------------------|
| 14:53                                                                             | .ıl 100%          | EAP method: TTLS                                                                                                    |
| < eduroam<br>Méthode EAP                                                          |                   | <i>Identité</i> : <i>login</i> @univ-grenoble-alpes.fr (remplacez<br>« <i>login</i> » par votre identifiant<br>Agalan UGA habituel).                                     |
| Identité<br>login@univ-grenoble-alpes.fr                                          | K                 | ldentiy: <b>login@univ-grenoble-alpes.fr</b> (replace<br>" <b>login</b> " by your own Agalan UGA login).                                                                 |
| Mot de passe                                                                      | Q                 | Mot de passe : ******** (votre mot de passe<br>Agalan UGA habituel).<br>Password: ******** (your own Agalan UGA                                                          |
|                                                                                   |                   | password).                                                                                                    |
| Certificat CA<br>Utiliser les certificats du système                              | ←                 | <i>Certificat CA</i> : Utiliser les certificats du<br>système                                                                                                    |
| État du certificat en ligne<br>Demande de statut                                  |                   | CA certificate: Use system certificates                                                                                                    |
| Domaine<br>rad.u-ga.fr                                                            |                   | Etat du certificat : <b>Demande le statut</b><br>Certificate status: <b>Request status</b>                                                                               |
| Reconnexion automatique                                                           |                   | Domaine : rad.u-ga.fr                                                                                                    |
| Paramètres avancés                                                                | ~                 | Domain: <b>rad.u-ga.fr</b>                                                                                                    |
| Authentification Phase 2<br>MSCHAPV2                                              |                   | Veillez à ce que « Reconnexion automatique »<br>soit coché pour que votre terminal Android se<br>connecte automatiquement à eduroam lorsque<br>ce réseau est disponible. |
|                                                                                   | <                 | Make sure that "Automatic reconnection" is<br>checked so that your Android terminal<br>automatically connects to eduroam when this                                       |
| Si votre téléphone pro<br>Authentification Phas<br>sélectionnez : <b>MSCHAPV2</b> | pose une<br>se 2, | network is available.                                                                                                    |

If your phone offers Phase 2 authentication, select: **MSCHAPV2** 

 Vous êtes désormais connecté au réseau Wi-Fi eduroam. You're now connected to the eduroam Wi-Fi network.

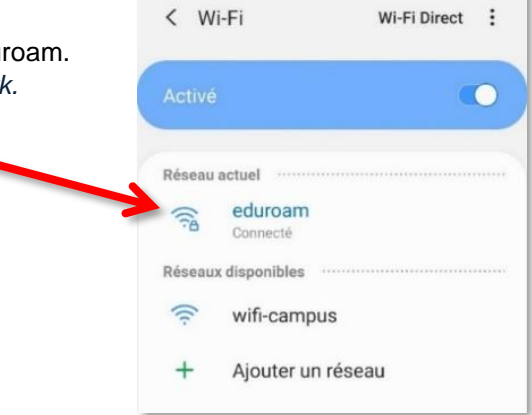

13:37

S. ...